## **Beneficiary Out Reach App**

Amma Vodi (Acknowledgement)

August 2023

## 1. అప్ లాగిస్ అవ్వడం:

Secretariat Employees వారి యొక్క ఆధార్ సెంబర్ నమోదు చేసి, ఆధార్ Authentication ద్వారా Beneficiary Outreach App లాగిన్ అవ్వాలి.

| Version - 3.6                                               | 14:00                                                                                                    |                                                                                                    | (D) 16 (D)                                                                                                    | 11:31 🕲 😫                                                                                            | R<br>-                                                                                       | © In In # Ø                                                                                      |
|-------------------------------------------------------------|----------------------------------------------------------------------------------------------------|----------------------------------------------------------------------------------------------------|----------------------------------------------------------------------------------------------------|----------------------------------------------------------------------------------------------------|----------------------------------------------------------------------------------------------|--------------------------------------------------------------------------------------------------|
|                                                             |                                                                                                    |                                                                                                    |                                                                                                    |                                                                                                    | లాగిన్                                                                                       |                                                                                                  |
|                                                             |                                                                                                    |                                                                                                    |                                                                                                    | ఆధార్ నెంబర్<br>********                                                                             | 1917                                                                                         |                                                                                                  |
|                                                             | Beneficia                                                                                                    | ary Outreac                                                                                                    | h                                                                                                    | Conse<br>Numt<br>(GSW:                                                                               | nt : I, the holder of                                                                        | f Aadhaar<br>onsent to<br>ITE&C,                                                                 |
| Beneficiary Outreach                                        | e                                                                                                    | <b>లాగిన్</b>                                                                                                    |                                                                                                    | Gover<br>obtair<br>Biom<br>UIDAI                                                                     |                                                                                              | desh to<br>r and<br>; with<br>hed that my                                                        |
| గ్రామ /వార్డు సచివాలయం శాఖ<br>అంక్రపరి <sup>క</sup> పరుత్యం | egrő పెటుర్<br>*******1917<br>Consent : l, tl<br>Number, her<br>to (SERP) und<br>of Andhra Pr.<br>Aadhaar Nun<br>Authencating<br>has Informed<br>will not be st<br>be submittle<br>the purpose<br>BeneficiaryO<br>వినియోగదారు<br>వినియోగదారు<br>వినియోగదారు<br>వినియోగదారు<br>వినియోగదారు<br>వినియోగదారు | he holder of Aad<br>reby give my con<br>adesh to obtain<br>mber and Biome<br>g with UIDAI. AU<br>d that my biome<br>tored/shared ann<br>d to CIDR only fr<br>of Authenticatio<br>Jutreach.<br>: సమ్ముම: යිර්, පෙල<br>UIDAI ඒ ත පෙත<br>කර්ගානුලි යුර් | haar<br>sent<br>my<br>tric for<br>A/KUA<br>A/KUA<br>trics<br>twill<br>or<br>n in<br>n<br>in<br>in<br>in<br>in<br>in<br>in<br>in<br>in<br>in<br>in<br>in<br>in | biominand w<br>for th<br>Benel<br>බබක<br>තංතර<br>තංතර<br>තංතර<br>කංතර<br>කංතර<br>කංතර<br>කංතර<br>කංත | ABORT<br>Pi place Finger<br>Place properly or<br>the CIDR కు నమర్పించ<br>c: - Active<br>IRIS | id shared<br>IDR only<br>ication in<br>ధార్<br>ఫికుత్వం<br>KUA నా<br>రాక్షనిస్పామ్యం<br>రియు<br> |
|                                                             | విబాగం,ఆంద్రప్ర<br><u>≕</u>                                                                                                    | පුයං වුඟනුං § ත<br>🗋 <                                                                                                    | " సెమ్మితి                                                                                                    |                                                                                                    | D                                                                                            | 4                                                                                                |

Beneficiary OutReach App లాగిన్ అయిన తరువాత మీకు ఈ క్రింది విధంగా స్ర్రీన్ కనిపిస్తుంది.

## 2. Home Screen :

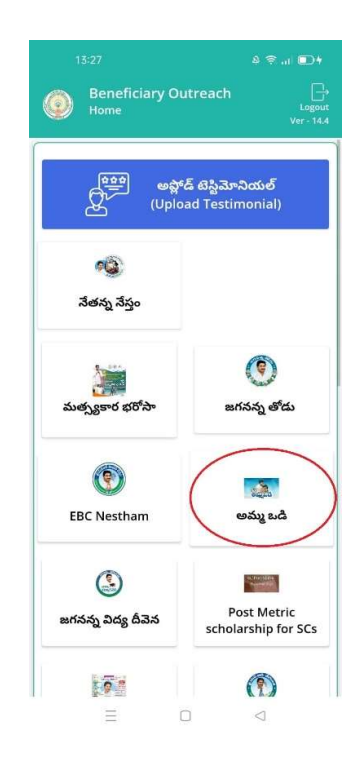

## • అమ్మ ఒడి :

మీరు Home స్క్రీన్ లో అమ్మ ఒడి మీద క్లిక్ చేసిన తరువాత, మీకు ఈ క్రింది విధముగా స్క్రీన్ కనిపిస్తుంది.

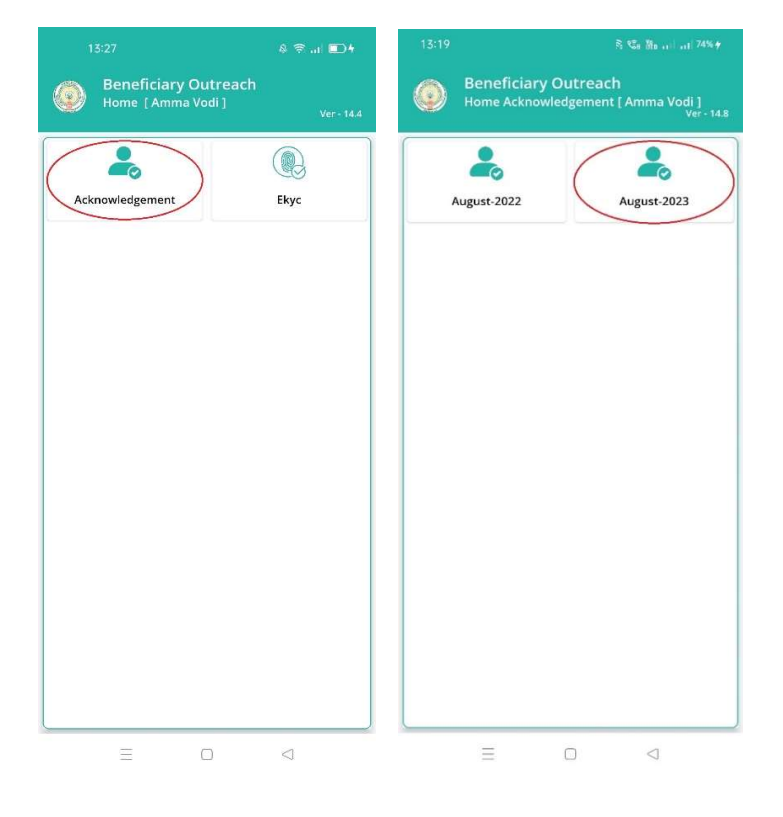

- ఇక్కడ మీరు Acknowledgement మీద క్లిక్ చేసిన తరువాత, Home Acknowledgement [ Amma Vodi ] స్క్రీన్ కనిపిస్తుంది.
- మీరు Home Acknowledgement [ Amma Vodi ] స్క్రీన్ లో August-2023 మీద క్లిక్ చేసిన తరువాత, మీకు ఈ క్రింది విధముగా స్క్రీన్ కనిపిస్తుంది.

|                     |                                                             | ≷ \$20 Mar)   74% ≠                           | 13:19                                                              |               |  |  |
|---------------------|-------------------------------------------------------------|-----------------------------------------------|--------------------------------------------------------------------|---------------|--|--|
| ٢                   | Beneficiary Outread<br>Home Acknowledgemen<br>(August -23)] | :h<br>nt [ Amma Vodi<br><sub>Ver - 14.8</sub> | Beneficiary Outreach<br>Acknowledgement List [ Amma Voo<br>-23 ) ] |               |  |  |
| (                   | 2                                                           |                                               | Q Student Name e                                                   | కో వెతకండి    |  |  |
| Beneficiary Details |                                                             | Select<br>Secretariat Code : _10              | 190386 🗢                                                           |               |  |  |
|                     |                                                             |                                               | Select Cluster ID : 10                                             | 0190001001 🗢  |  |  |
|                     |                                                             |                                               | Student : GC<br>Name PR                                            | ASAD          |  |  |
|                     |                                                             |                                               | Student<br>Aadhaar : **<br>Number                                  | *****1331     |  |  |
|                     |                                                             |                                               | Student : Kil<br>Name                                              | ITHALI SRAVYA |  |  |
|                     |                                                             |                                               | Student<br>Aadhaar : **<br>Number                                  | *****5680     |  |  |
|                     |                                                             |                                               | Student : KO<br>Name                                               | TA SAHASRA    |  |  |
|                     | Ξ 0                                                         |                                               | Student                                                            | 4             |  |  |

- ఇక్కడ మీరు Beneficiary Details మీద క్లిక్ చేసిన తరువాత, మీకు Acknowledgment List [Amma Vodi ( August -23 ) ] స్ర్రీన్ కనిపిస్తుంది.
- ఇక్కడ మీరు మీ యొక్క Secretariat code మరియు Cluster ID ని సెలెక్ట్ చేసుకొని సబ్మిట్ మీద క్లిక్ చేసిన తరువాత, Student List display అవుతుంది.
- > Student List లో మీకు Student Name, Student Aadhaar Number లు వస్తాయి.
- ఇక్కడ మీరు List ని క్లిక్ చేసిన తరువాత, మీకు Beneficiary Acknowledgment [Amma Vodi ( August -23 ) ] స్ర్రీస్ display అవుతుంది.

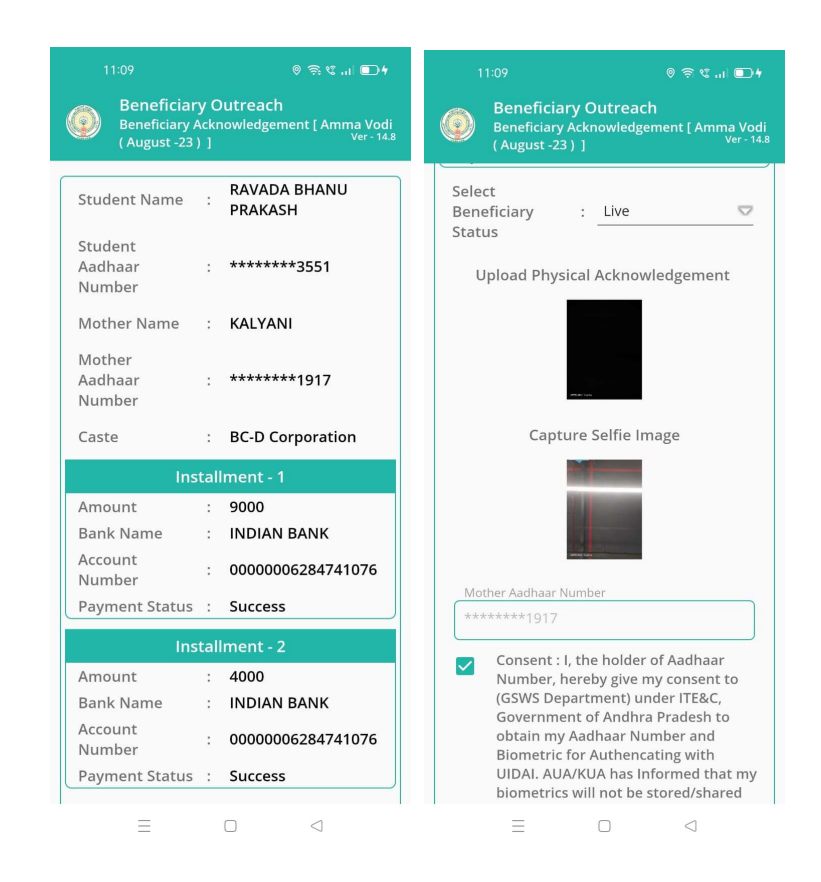

- > Beneficiary Acknowledgment [Amma Vodi (August -23)] స్ర్రీస్ లో Student Name, Student Aadhaar Number, Mother Name, Mother Aadhaar Number, Caste, Installment wise data మరియు Select Beneficiary Status అసే వివరాలు display అవుతాయి.
- Installment wise data లో Amount, Bank Name, Account Number, Payment Status
   లు ఉంటాయి.
- Beneficiary Installment lo లేకపోతే only details మాత్రమే display అవుతాయి, Installment wise data display అవ్వదు.
- 🕨 Select Beneficiary Status లో Live, Death అనే option లు ఉంటాయి.
- Select Beneficiary Status లో Live ని select చేసుకుంటే, upload Physical Acknowledgement దగ్గర Physical Acknowledgement photo ని అప్లోడ్ చేయాలి.
- Capture Selfie Image దగ్గర image photo ລ upload చేయాలి.

| 11:11                                                                                                    | ◎ র খ ,,,  🗊                                                                                                    | 12:08                                                                                                    | 歩のがは… 日                                                                                                    |
|----------------------------------------------------------------------------------------------------|----------------------------------------------------------------------------------------------------|----------------------------------------------------------------------------------------------------|----------------------------------------------------------------------------------------------------|
| Beneficiary Outreach<br>Beneficiary Acknowledgem<br>(August -23)]                                                                                                    | ent [ Amma Vodi<br>Ver - 14.8                                                                                                    | Beneficiary O<br>Beneficiary Ackn<br>(August -23)]                                                                                                    | utreach<br>owledgement [ Amma Vodi<br><sub>Ver - 14.8</sub>                                                                                                    |
| (August-23)]         Mother Aadhaar Number         *******1917         Consent : I, the holder of Number: hereby give my (GSWS Gover) obtain         Govern obtain         obtain         Biome         UIDAI.         biome         UIDAI.         biome         Other Benefit         Soboris         ABORT         Soboris         Soboris         Outrei         St Saboris         PI place Finger         Place properly of addom         Outrei         St Saboris         RD Service: - Active         BIOMETRIC | Ver- 14.8         F Aadhaar         consent to         TE&C,         iesh to         and         with         ed that my         d/shared         DR only         cation in         pr & Xexp         avd         avd         avd         avd         avd         avd         avd         avd         avd         avd         avd         f Aadhaar         cation in         pr & Xexp         avd         avd         avd         avd         avd         avd         avd         avd         vith         ed that my         d/shared         bd a & X         avd         avd         avd         avd         cation in         avd         avd         avd         avd         avd         dvd         cation         avd     < | (August -23) ]         Mother Aadhaa: Numbe         *******8250         Consent : I, the         Number, herebe         (GSWS Departn         Government of         obtain my Aadl         Biometric for A         UIDAL AUA/KU,         O Data Save         (GSWS Departn         Barrfo, seggidia         raijurgidia.MUA/Nagidia         August - Action         RD Service: - Action         BIOMETRIC | holder of Aadhaar<br>y give my consent to<br>nent) under ITE&C,<br>Andhra Pradesh to<br>haar Number and<br>uthencating with<br>A has Informed that my<br>ed Sucessfully.<br>OK<br>ed Sucessfully.<br>OK<br>nentjunder to the w & b<br>§ ప్రభుత్వం కి నా సమ్మతి<br>KUA నా బయామెట్రిక్<br>కాగ్యీస్త్రావ్యుత్రదేయుడదని<br>రియు Beneficiary<br>ఉకరణ కౌరకు మాత్రమే CIDR<br>తుంది. |
| Ξ 0                                                                                                    |                                                                                                    | Ξ                                                                                                    | 0 4                                                                                                    |

- photo upload చేసిన తరువాత Beneficiary యొక్క ఆధార్ సెంబర్ తో Authentication చేయాలి.
- > Beneficiary Authentication పూర్తి అయిన తరువాత Data Saved Successfully అని మెసేజ్ display అవుతుంది.

| 11:48 🕓 🖨                                 |                    | © 🗟 €II 🗊 <del>/</del>                             |
|-------------------------------------------|--------------------|----------------------------------------------------|
| Beneficiar<br>Beneficiary<br>( August -23 | ry C<br>Ackr<br>)] | Putreach<br>nowledgement [ Amma Vodi<br>Ver - 14.8 |
| Student Name                              | :                  | GARIKAPATI USHASRI                                 |
| Student<br>Aadhaar<br>Number              | ;                  | ******3570                                         |
| Mother Name                               | :                  | GARIKAPATI KUMARI                                  |
| Mother<br>Aadhaar<br>Number               | :                  | ******1917                                         |
| Caste                                     | :                  | BC-A Corporation                                   |
| Ins                                       | stal               | lment - 1                                          |
| Amount                                    | :                  | 13000                                              |
| Bank Name                                 | :                  | STATE BANK OF INDIA                                |
| Account<br>Number                         | :                  | 35822363915                                        |
| Rejected                                  |                    | Aadhaar not linking                                |
| Reason                                    | 1                  | with Bankaccount                                   |
| Reason                                    | :                  | ok                                                 |

- Installment wise data లో Payment Status Reject అయితే, Rejected Reason వస్తుంది.
- > తరువాత Ok button క్లిక్ చేస్తే, Acknowledgment List [Amma Vodi ( August -23 ) ] స్ర్రీస్ display అవుతుంది.
- Select Beneficiary Status లో Death అనే option select చేసుకుంటే, ఈ క్రింది విధంగా Screen display అవుతుంది.

|                                                                                    |   | © \$ €  <b>□</b>    |  |  |  |
|------------------------------------------------------------------------------------|---|---------------------|--|--|--|
| Beneficiary Outreach<br>Beneficiary Acknowledgement [ Amma Vodi<br>(August -23 ) ] |   |                     |  |  |  |
| Student Name                                                                       | : | GARIKAPATI USHASRI  |  |  |  |
| Student<br>Aadhaar<br>Number                                                       | : | *******3570         |  |  |  |
| Mother Name                                                                        | : | GARIKAPATI KUMARI   |  |  |  |
| Mother<br>Aadhaar<br>Number                                                        | : | ******1917          |  |  |  |
| Caste                                                                              | : | BC-A Corporation    |  |  |  |
| Installment - 1                                                                    |   |                     |  |  |  |
| Amount                                                                             | : | 13000               |  |  |  |
| Bank Name                                                                          | : | STATE BANK OF INDIA |  |  |  |
| Account<br>Number                                                                  | : | 35822363915         |  |  |  |
| Payment Status                                                                     | : | Success             |  |  |  |
| Select<br>Beneficiary<br>Status                                                    | : | Death 🗢             |  |  |  |
|                                                                                    | N | lext                |  |  |  |

ఇక్కడ మీరు Next button click చేసిన తరువాత మీకు ఈ క్రింది విధముగా Welfare

Assistant Authentication స్ర్రీన్ display అవుతుంది.

| Welfare Assistant A<br>Vodi ( August -23 )                                                                                                    | uthentication [Amma<br>Ver-14.8                                                                                                    | Welfa<br>Vodi                                                                                                    | eficiary Outreach<br>are Assistant Authentic<br>( August -23 ) ] | ation [Amma<br>Ver-14.8                                                                                                    |
|----------------------------------------------------------------------------------------------------|----------------------------------------------------------------------------------------------------|----------------------------------------------------------------------------------------------------|------------------------------------------------------------------|----------------------------------------------------------------------------------------------------|
| మీ ఆధార్ నెంబర్                                                                                                    |                                                                                                    | మీ ఆధార్ నెణ                                                                                                    | οδ                                                               |                                                                                                    |
| *******1917                                                                                                    |                                                                                                    | *******1                                                                                                    | 917                                                              |                                                                                                    |
| <ul> <li>Consent: 1, the no<br/>Number, hereby gi<br/>Department) unde<br/>of Andhra Pradesh<br/>Number and Biom<br/>with UIDAI. AUA/K<br/>my biometrics will<br/>and will be submit<br/>purpose of Benefit<br/>వినియోగదారు సమ్మ<br/>హోల్డర్, UIDAI తో నా<br/>మరియు బయోవిట్లి<br/>(GSWS Departmen<br/>విబాగం,ఆంధ్రప్రదేశ్ ప్ర<br/>ఇస్తున్నామ.AUA/KU,<br/>నిల్లదేయుడదు/లా<br/>తెలియచేసింది మరియ<br/>కొరకు మాత్రచే CIDR</li> <li>RD Service: - Active<br/>BIOMETRIC</li> </ul> | der of Addinaar<br>ye my consent to (GSWS<br>r ITE&C, Government<br>to obtain my Aadhaar<br>etric for Authencating<br>JA has Informed that<br>not be stored/shared<br>tied to CIDR only for the<br>iaryOutreach.<br>సినేమ, ఆధార్ నంబర్<br>అధార్ నంబర్<br>ట్రమీకరణ పొందటానికి<br>గ్రుగుder ణ తీ ఇ సి<br>మరుత్వం కి నా సమ్మతి<br>సిన్నావుకుత్ర చేయబడదని<br>బ BeneficiaryOutreach<br>కు సమర్పించబడుతుంది. | Const<br>Numin<br>Depai<br>of An<br>Numin<br>with h<br>my bi<br>and w<br>purpt<br>a Data<br>a Stage<br>a Stage | ABORT<br>Pipe Pipe Pipe Pipe Pipe Pipe Pipe Pipe                 | adhaar<br>onsent to (GSWS)<br>ivernment<br>my Aadhaar<br>red/shared<br>R only for the<br>ich.<br>ర్ నంబర్<br>చ్<br>ందశానికి<br>దే ఇ ఓ సి<br>• సమ్మతి<br>టర్రిక్<br>వేయబడదని<br>iryOutreach<br>నుమతుంది. |
| Ξ 0                                                                                                    |                                                                                                    |                                                                                                    |                                                                  |                                                                                                    |

ఇక్కడ ఉన్న షరతులన్ని accept చేసి Secretariat Employees Authentication చేయవలసి ఉంటుంది.

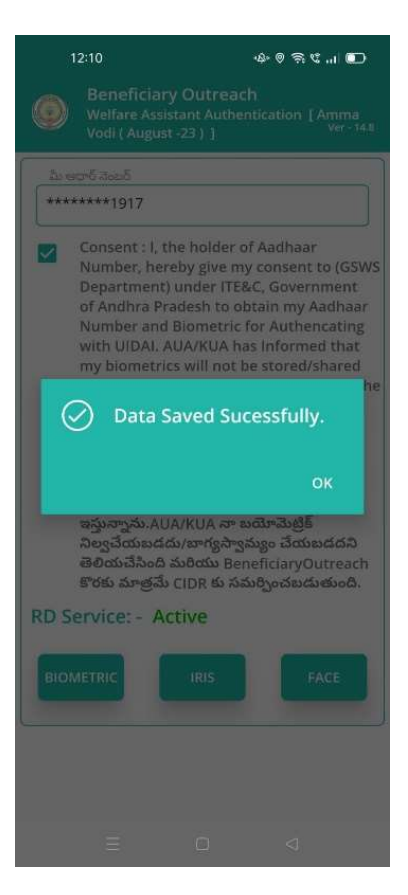

≽ Secretariat Employees Authentication పూర్తి అయిన తరువాత Data Saved

Successfully అని మెసేజ్ display అవుతుంది.